# Pendaftaran Notaris

#### **Daftar Calon Notaris**

Pendaftaran Calon Notaris berfungsi untuk calon notaris yang ingin mendaftar menjadi notaris berikut langkah - langkah yang dilakukan :

1/27

- 1. Masuk ke halaman Website AHU ke alamat http://ahu.go.id/
- 2. Klik Menu Pendaftaran Notaris

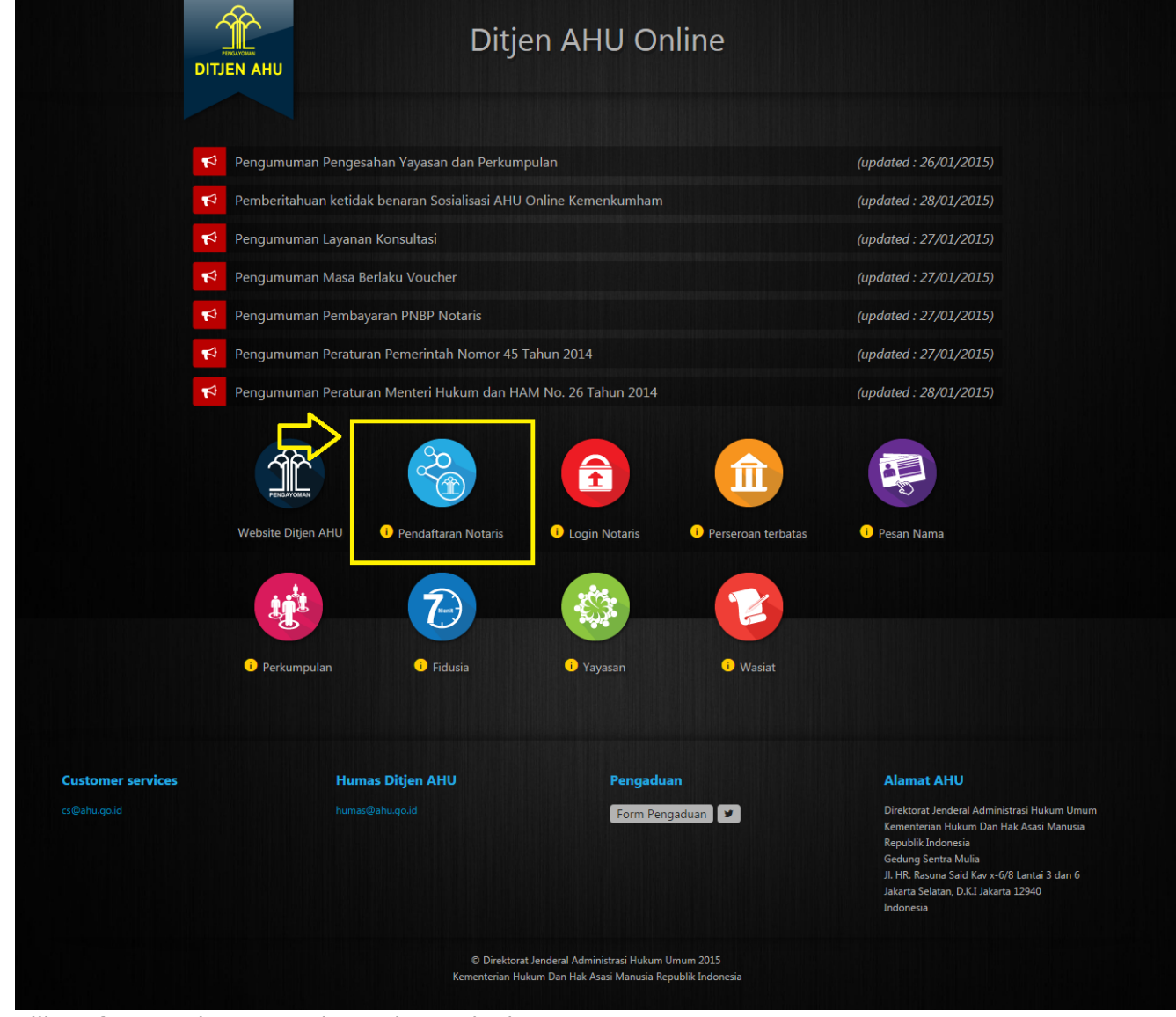

3. Klik Daftar untuk meneruskan tahap selanjutnya

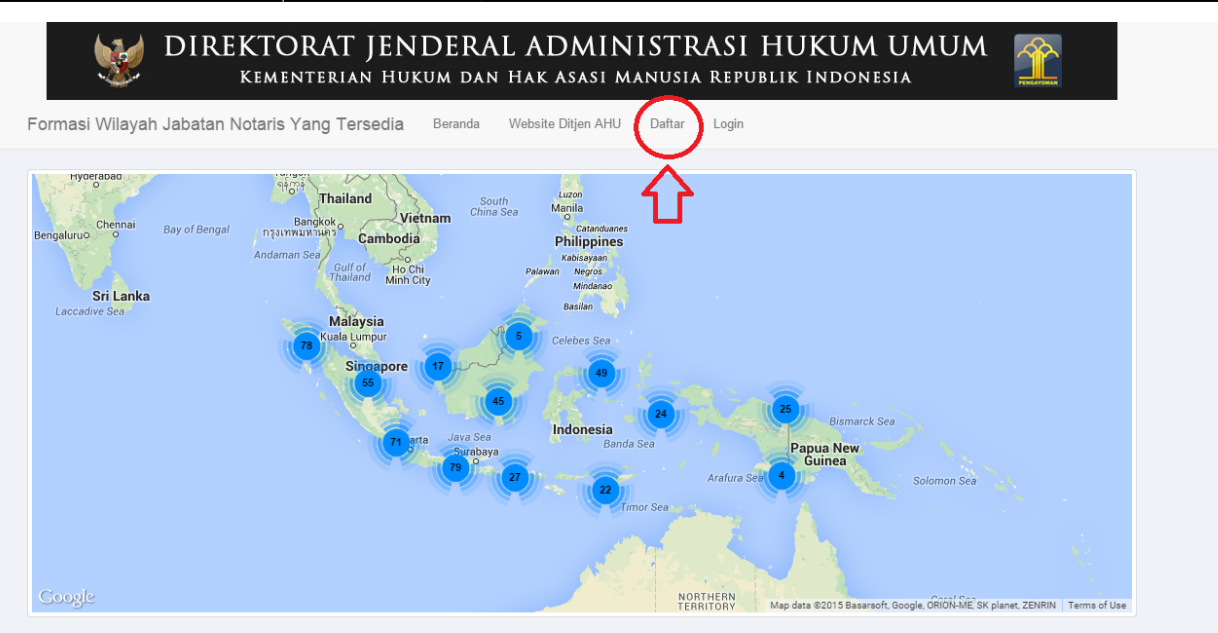

Informasi Realtime mengenai Wilayah Jabatan Notaris di seluruh Indonesia

|    |          |                           |                       | Menampilkan 1 | -20 dari 516 hasil |
|----|----------|---------------------------|-----------------------|---------------|--------------------|
| No | PROVINSI | Wilayah                   | Formasi Yang Tersedia | 10 Feb        | 11 Feb             |
|    | T        |                           |                       |               |                    |
| 1  | ACEH     | KABUPATEN ACEH SELATAN    | 12                    | 0             | 0                  |
| 2  | ACEH     | KABUPATEN ACEH SINGKIL    | 7                     | 0             | 0                  |
| 3  | ACEH     | KABUPATEN ACEH BARAT DAYA | 9                     | 0             | 0                  |
| 4  | ACEH     | KABUPATEN SIMEULUE        | 4                     | 0             | 0                  |
| 5  | ACEH     | KABUPATEN PIDIE           | 30                    | 0             | 0                  |
| 6  | ACEH     | KABUPATEN BIREUEN         | 28                    | 0             | 0                  |
| 7  | ACEH     | KABUPATEN ACEH UTARA      | 34                    | 0             | 0                  |
| 8  | ACEH     | KABUPATEN ACEH BESAR      | 8                     | 0             | 0                  |
| 9  | ACEH     | KABUPATEN ACEH TENGGARA   | 14                    | 0             | 0                  |
| 10 | ACEH     | KABUPATEN ACEH BARAT      | 7                     | 0             | 0                  |
| 11 | ACEH     | KABUPATEN ACEH TENGAH     | 14                    | 0             | 0                  |
| 12 | ACEH     | KABUPATEN ACEH TIMUR      | 24                    | 0             | 0                  |
| 13 | ACEH     | KABUPATEN GAYO LUES       | 6                     | 0             | 0                  |
| 14 | ACEH     | KABUPATEN ACEH JAYA       | 4                     | 0             | 0                  |
| 15 | ACEH     | KABUPATEN NAGAN RAYA      | 11                    | 0             | 0                  |
| 16 | ACEH     | KABUPATEN ACEH TAMIANG    | 15                    | 0             | 0                  |
| 17 | ACEH     | KABUPATEN BENER MERIAH    | 7                     | 0             | 0                  |
| 18 | ACEH     | KABUPATEN PIDIE JAYA      | 2                     | 0             | 0                  |
| 19 | ACEH     | KOTA BANDA ACEH           | FORMASI TERBATAS      | 1             | 0                  |
| 20 | ACEH     | KOTA SABANG               | 2                     | 0             | 0                  |

© Direktorat Jenderal Administrasi Hukum Umum 2015

Pergi ke halaman: (1 2 3 4 5 6 7 8 9 10 Berikut> Terakhir>>>

| endaftaran Cal                                                                    | on Nota                                 | ris                |            |           |                    |           |   |
|-----------------------------------------------------------------------------------|-----------------------------------------|--------------------|------------|-----------|--------------------|-----------|---|
| Langkah 1                                                                         | Langkah 2                               | Langkah 3          | Langkah 4  | Langkah 5 | Langkah 6          | Langkah 7 |   |
| <b>i</b> Kolom dengan * diperlukan                                                |                                         |                    |            |           |                    |           | × |
| Form Profil Calon I                                                               | Notaris                                 |                    |            |           |                    |           |   |
|                                                                                   |                                         |                    |            |           |                    |           |   |
| Nama Lengkap *                                                                    |                                         | Nama Kecil         |            |           | Dahulu bernama / / | Alias     |   |
| *Di isi beserta gelar yang dimiliki.                                              |                                         |                    |            |           |                    |           |   |
| Tempat Lahir *                                                                    |                                         | Tanggal Lahir *    |            |           |                    |           |   |
| Jenis Kelamin *                                                                   |                                         | Agama *            |            |           | Status Perkawinan  | *         |   |
| PILIH                                                                             | ۲                                       | PILIH              |            | •         | PILIH              |           | • |
|                                                                                   |                                         |                    |            |           |                    |           |   |
| Provinsi *                                                                        |                                         | Kabupaten / Kota * |            |           | Kecamatan *        |           |   |
| FILIT<br>Kelurahan / Desa *                                                       | RT                                      | FILIN              | RW         |           | PILIT              | e Pos     | • |
| Email *                                                                           |                                         | Email Alternatif   |            |           | Nomor Handphone    | *         |   |
| *Mohon isi dengan email yang valid dika<br>dan password anda akan dikirimkan ke a | arenakan username<br>alamat email anda. |                    |            |           |                    |           |   |
| Nomor Telepon                                                                     |                                         | Nomor Induk Keper  | ndudukan * |           | NPWP *             |           |   |
| Selanjutnya                                                                       |                                         |                    |            |           |                    |           |   |

Selanjutnya pada langkah 1 berisi form profil calon notaris yang Berfungsi untuk memasukan data pribadi notaris yang terdiri dari :

#### 1. Masukan Foto yang anda

- 2. Masukan Nama Lengkap (wajib isi)
- 3. Masukan Nama Kecil
- 4. Masukan Dahulu Bernama atau Alias
- 5. Masukan Tempat Lahir (wajib isi)
- 6. Masukan Tanggal Lahir (wajib isi)

|                          | F              | יונוא •       |
|--------------------------|----------------|---------------|
| 7                        | -F             | NLIH          |
| , .                      | LA             | KI - LAKI     |
| Masukan Jenis Kelamin (w | vajib_isi)     | REMPUAN       |
|                          | PILIH          | •             |
|                          | PILIH          |               |
|                          | BUDHA          |               |
| 8.                       | HINDU          |               |
|                          | ISLAM          |               |
|                          | KATOLIK        |               |
| Masukan Agama (wajib is  | PROTES         | TAN           |
|                          | .,             | PILIH         |
|                          |                | PILIH         |
| 9.                       |                | BELUM MENIKAH |
|                          |                | MENIKAH       |
| Masukan Status Perkawin  | an (waiih isi) | DUDA / JANDA  |
| Masukan Alamat Tompat    | Tinggal (wajib | lici)         |

10. Masukan Alamat Tempat Tinggal (wajib isi)

|                              | PILIH                | •        |
|------------------------------|----------------------|----------|
|                              | PILIH                | <b>A</b> |
|                              | ACEH                 |          |
|                              | BALI                 |          |
|                              | BANTEN               |          |
|                              | BENGKULU             |          |
|                              | DI YOGYAKARTA        |          |
|                              | DKI JAKARTA          |          |
|                              | GORONTALO            |          |
|                              | JAMBI                |          |
|                              | JAWA BARAT           |          |
|                              | JAWA TENGAH          |          |
|                              | JAWA TIMUR           |          |
|                              | KALIMANTAN BARAT     |          |
|                              | KALIMANTAN SELATAN   |          |
|                              | KALIMANTAN TENGAH    |          |
|                              | KALIMANTAN TIMUR     |          |
| Masukan Provinsi (wajib isi) | KEP. BANGKA BELITUNG |          |

| PILIH                     | •   |
|---------------------------|-----|
| PILIH                     | -   |
| KABUPATEN ACEH SELATAN    |     |
| KABUPATEN ACEH TENGGARA   |     |
| KABUPATEN ACEH TIMUR      |     |
| KABUPATEN ACEH TENGAH     |     |
| KABUPATEN ACEH BARAT      |     |
| KABUPATEN ACEH BESAR      |     |
| KABUPATEN PIDIE           |     |
| KABUPATEN ACEH UTARA      |     |
| KABUPATEN SIMEULUE        |     |
| KABUPATEN ACEH SINGKIL    | - 1 |
| KABUPATEN BIREUEN         |     |
| KABUPATEN ACEH BARAT DAYA |     |
| KABUPATEN GAYO LUES       |     |
| KABUPATEN ACEH JAYA       |     |
| KABUPATEN NAGAN RAYA      |     |
| KABUPATEN ACEH TAMIANG    |     |

13.

| PILIH              | •        |
|--------------------|----------|
| PILIH              | <u>^</u> |
| BAKONGAN           |          |
| KLUET UTARA        |          |
| KLUET SELATAN      |          |
| LABUHAN HAJI       |          |
| MEUKEK             |          |
| SAMADUA            |          |
| SAWANG             |          |
| TAPAKTUAN          |          |
| TRUMON             |          |
| PASI RAJA          |          |
| LABUHAN HAJI TIMUR |          |
| LABUHAN HAJI BARAT |          |
| KLUET TENGAH       |          |
| KLUET TIMUR        |          |
| BAKONGAN TIMUR     |          |
| TRUMON TIMUR       | +        |

Masukkan Kecamatan (wajib isi) 14. Masukkan Kelurahan / Desa (wajib isi)

- 15. Masukkan RT
- 16. Masukkan RW
- 17. Masukkan Kode pos (wajib isi)
- 18. Masukkan Email (wajib isi)
- 19. Masukkan Email Alternatif
- 20. Masukkan Nomor Hp (wajib isi)
- 21. Masukkan Nomor Telepon
- 22. Masukman Nomor Induk Kependudukan (wajib isi)
- 23. Masukkan Nomor NPWP (wajib isi)
- 24.

.4. Kemudian bisa klik selanjutnya Selanjutnya

untuk meneruskan ke tahap selanjutnya

| Apabila anda Notaris silahkan login menggu                                                                                                    | UM MELAKUKAN PENDA<br>nakan akun SABH atau akun Fidusia anda.                              | AF IARAN, PEN IING!                                           |
|----------------------------------------------------------------------------------------------------|--------------------------------------------------------------------------------------------|---------------------------------------------------------------|
| Apabila anda Notaris dan belum memiliki aku<br>Apabila anda Notaris dan tidak dapat masuk<br>kenada Customer Service AHU                                                                                                    | un SABH/Fidusia, silahkan minta kepada Custom<br>dengan menggunakan akun SABH/Fidusia yang | er Service AHU.<br>anda miliki, silahkan minta reset password |
| Setelah selesai Pendaftaran Notaris, sistem a                                                                                                    | akan mengirimkan Email. Harap check selalu fold                                            | ler Spam anda.                                                |
| Alamat Email Customer Service : cs@ahu.we                                                                                                    | eb.id                                                                                      |                                                               |
| endaftaran Calon Nota                                                                                                    | ris                                                                                        |                                                               |
|                                                                                                    |                                                                                            |                                                               |
| Langkah 1 Langkah 2                                                                                                    | Langkah 3 Langkah 4 Langkah 5                                                              | Langkah 6 Langkah 7                                           |
|                                                                                                    |                                                                                            |                                                               |
|                                                                                                    |                                                                                            |                                                               |
| Pendidikan dan Pelatihan                                                                                                    |                                                                                            |                                                               |
| Pendidikan dan Pelatihan<br><sub>Sarjana Hukum (S1)</sub>                                                                                                    |                                                                                            |                                                               |
| Pendidikan dan Pelatihan<br>Sarjana Hukum (S1)<br>Nama Sekolah / Perguruan Tinggi*                                                                                                    | Nomor Ijazah*                                                                              | Tanggal Ijazah*                                               |
| Pendidikan dan Pelatihan<br>Sarjana Hukum (S1)<br>Nama Sekolah / Perguruan Tinggi*                                                                                                    | Nomor Ijazah*                                                                              | Tanggal ijazah*                                               |
| Pendidikan dan Pelatihan<br>Sarjana Hukum (S1)<br>Nama Sekolah / Perguruan Tinggi*<br>Magister Kenotariatan / Spesialis Kenotariatan                                                                                                 | Nomor Ijazah*                                                                              | Tanggal ijazah*                                               |
| Pendidikan dan Pelatihan<br>Sarjana Hukum (S1)<br>Nama Sekolah / Perguruan Tinggi*<br>Magister Kenotariatan / Spesialis Kenotariatan<br>Nama Sekolah / Perguruan Tinggi*                                                             | Nomor Ijazah*                                                                              | Tanggal Ijazah*<br>Tanggal Ijazah*                            |
| Pendidikan dan Pelatihan<br>Sarjana Hukum (S1)<br>Nama Sekolah / Perguruan Tinggi*<br>Magister Kenotariatan / Spesialis Kenotariatan<br>Nama Sekolah / Perguruan Tinggi*                                                             | Nomor Ijazah*                                                                              | Tanggal ijazah*<br>Tanggal ijazah*                            |
| Pendidikan dan Pelatihan<br>Sarjana Hukum (S1)<br>Nama Sekolah / Perguruan Tinggi*<br>Magister Kenotariatan / Spesialis Kenotariatan<br>Nama Sekolah / Perguruan Tinggi*                                                             | Nomor Ijazah*<br>Nomor Ijazah*                                                             | Tanggal ijazah*<br>Tanggal ijazah*                            |
| Pendidikan dan Pelatihan<br>Sarjana Hukum (S1)<br>Nama Sekolah / Perguruan Tinggi*<br>Magister Kenotariatan / Spesialis Kenotariatan<br>Nama Sekolah / Perguruan Tinggi*<br>Pasca Sarjana (S2)<br>Nama Sekolah / Perguruan Tinggi    | Nomor Ijazah*                                                                              | Tanggal Ijazah*<br>Tanggal Ijazah*                            |
| Pendidikan dan Pelatihan Sarjana Hukum (S1) Nama Sekolah / Perguruan Tinggi* Magister Kenotariatan / Spesialis Kenotariatan Nama Sekolah / Perguruan Tinggi* Pasca Sarjana (S2) Nama Sekolah / Perguruan Tinggi                      | Nomor Ijazah*                                                                              | Tanggal ijazah*<br>Tanggal ijazah*                            |
| Pendidikan dan Pelatihan Sarjana Hukum (S1) Nama Sekolah / Perguruan Tinggi* Magister Kenotariatan / Spesialis Kenotariatan Nama Sekolah / Perguruan Tinggi* Pasca Sarjana (S2) Nama Sekolah / Perguruan Tinggi Sertifikat Kode Etik | Nomor Ijazah*                                                                              | Tanggal ijazah*<br>Tanggal ijazah*<br>Tanggal ijazah          |
| Pendidikan dan Pelatihan Sarjana Hukum (S1) Nama Sekolah / Perguruan Tinggi* Magister Kenotariatan / Spesialis Kenotariatan Nama Sekolah / Perguruan Tinggi* Pasca Sarjana (S2) Nama Sekolah / Perguruan Tinggi Sertifikat Kode Etik | Nomor Ijazah*                                                                              | Tanggal ijazah*<br>Tanggal ijazah*                            |

Pada langkah ke 2 menjelaskan tentang pendidikan dan pelatihan notaris yang didalamnya terdapat fitur diantaranya:

- 1. Masukan Nama Sekolah /Perguruan Tinggi Sarjana Hukum (S1)(wajib isi)
- 2. Masukan No Ijazah Sarjana Hukum (S1)(wajib isi)
- 3. Masukan Tanggal Ijazah Sarjana Hukum (S1)(wajib isi)
- 4. Masukan Nama Sekolah /Perguruan Tinggi Magister Kenotariatan/ Specialis Kenotariatan (wajib isi)
- 5. Masukan No Ijazah Magister Kenotariatan/ Specialis Kenotariatan (wajib isi)
- 6. Masukan Tanggal Ijazah Magister Kenotariatan/ Specialis Kenotariatan (wajib isi)
- 7. Masukna Nama Sekolah /Perguruan Tinggi Pasca Sarjana (S2)
- 8. Masukan No Ijazah Pasca Sarjana (S2)
- 9. Masukan Tanggal Ijazah Pasca Sarjana (S2)

12.

- 10. Masukan No Sertifikat Kode Etik (wajib isi)
- 11. Masukan Tanggal Sertifikat Kode Etik (wajib isi)
  - Kemudian Klik Selanjutnya

Untuk melanjutkan ke tahap selanjutnya.

11/27

| Beranda Web:                                            | DIREK<br>KE                                                                     | TORAT JE<br>MENTERIAN H<br>Daftar Login                         | NDERAL<br>Iukum dan F                                 | ADMINI<br>tak asasi ma                                   | STRASI I<br>NUSIA REPUB                         | HUKUM<br>Blik Indone               | UMUM<br><sup>sta</sup> | <b>**</b>          |
|---------------------------------------------------------|---------------------------------------------------------------------------------|-----------------------------------------------------------------|-------------------------------------------------------|----------------------------------------------------------|-------------------------------------------------|------------------------------------|------------------------|--------------------|
| HARA                                                    | PBACA                                                                           | SEBEL                                                           |                                                       | AKUKAN                                                   | PENDA                                           | TARAN                              | , PENTII               | NG!                |
| Apabila and<br>Apabila and<br>Apabila and<br>kepada Cus | la Notaris silahk<br>la Notaris dan be<br>la Notaris dan tie<br>tomer Service A | an login menggu<br>elum memiliki aki<br>dak dapat masuk<br>\HU. | nakan akun SABH<br>un SABH/Fidusia,<br>dengan menggur | l atau akun Fidus<br>silahkan minta k<br>nakan akun SABH | ia anda.<br>epada Customer<br>I/Fidusia yang an | Service AHU.<br>Ida miliki, silahk | an minta reset p       | assword            |
| Setelah sele                                            | ail Customer Ser                                                                | Notaris, sistem                                                 | akan mengirimkai<br>eb.id                             | n Email. Harap ch                                        | eck selalu folder                               | Spam anda.                         |                        |                    |
| endafta                                                 | aran Cal                                                                        | on Nota                                                         | ris                                                   |                                                          |                                                 |                                    |                        |                    |
|                                                         | Langkah 1                                                                       | Langkah 2                                                       | Langkah 3                                             | Langkah 4                                                | Langkah 5                                       | Langkah 6                          | Langkah 7              |                    |
| Pengalar                                                | man Maga                                                                        | ang & Per                                                       | ngalaman                                              | Kerja                                                    |                                                 |                                    |                        |                    |
| <u>Berdasar</u>                                         | <u>kan UU No</u>                                                                | <u>2 tahun 20'</u>                                              | <u>14 tentang J</u><br>harus 2 tahi                   | l <u>abatan Not</u><br>un secara b                       | aris, penga<br>erturut-turu                     | <u>laman mag</u><br>I <u>t</u>     | ang di kan             | <u>tor Notaris</u> |
| Nama Notaris*                                           |                                                                                 |                                                                 |                                                       |                                                          |                                                 |                                    |                        |                    |
| Wilayah Jabatan                                         | Notaris*                                                                        |                                                                 |                                                       |                                                          |                                                 |                                    |                        |                    |
| Provinsi :<br>ACEH                                      |                                                                                 | •                                                               | Kabupaten :<br>PILIH                                  |                                                          | •                                               |                                    |                        |                    |
| Jabatan Sebaga                                          | İ*                                                                              |                                                                 |                                                       |                                                          |                                                 |                                    |                        |                    |
| Lama Magang*                                            |                                                                                 |                                                                 |                                                       |                                                          |                                                 |                                    |                        |                    |
|                                                         |                                                                                 | s / d                                                           |                                                       |                                                          |                                                 |                                    |                        |                    |
| Nomor SK Notar                                          | is*                                                                             |                                                                 |                                                       |                                                          |                                                 |                                    |                        |                    |
| Ceritakan Penga                                         | alaman Magang Laii                                                              | nnya Jika Ada                                                   |                                                       |                                                          |                                                 |                                    |                        |                    |
|                                                         |                                                                                 |                                                                 |                                                       |                                                          |                                                 |                                    |                        |                    |
|                                                         |                                                                                 |                                                                 |                                                       |                                                          |                                                 |                                    |                        |                    |
|                                                         |                                                                                 |                                                                 |                                                       |                                                          |                                                 |                                    |                        |                    |
| engalaman J                                             | abatan / Pekerja                                                                | aan di Kantor No                                                | <u>otaris</u>                                         |                                                          |                                                 |                                    |                        |                    |
| Kantor                                                  |                                                                                 |                                                                 |                                                       |                                                          |                                                 |                                    |                        |                    |
| Jabatan                                                 |                                                                                 |                                                                 |                                                       |                                                          |                                                 |                                    |                        |                    |
| Lama Kerja                                              |                                                                                 |                                                                 |                                                       |                                                          |                                                 |                                    |                        |                    |
|                                                         |                                                                                 | s / d                                                           |                                                       |                                                          |                                                 |                                    |                        |                    |
| Keterangan Dar                                          | i Ybs                                                                           |                                                                 |                                                       |                                                          |                                                 |                                    |                        |                    |
| Ceritakan Penga                                         | alaman Kerja Lainny                                                             | ya Jika Ada                                                     |                                                       |                                                          |                                                 |                                    |                        |                    |
|                                                         |                                                                                 |                                                                 |                                                       |                                                          |                                                 |                                    |                        |                    |
| Kembali Sela                                            | anjutnya                                                                        |                                                                 |                                                       |                                                          |                                                 |                                    |                        |                    |

langkah 3 menerangkan pengalaman magang dan pengalaman kerja notaris yang didalamnya terdapat fitur seperti :

- 1. Pengalaman Magang Di Kantor Notaris
- Masukan Nama Notaris (Autocomplete)(wajib isi)
- Masukan Wilayah Jabatan Notaris Provinsi (wajib isi)

| PILIH                | ۲ |  |
|----------------------|---|--|
| PILIH                | Â |  |
| ACEH                 |   |  |
| BALI                 |   |  |
| BANTEN               |   |  |
| BENGKULU             |   |  |
| DI YOGYAKARTA        |   |  |
| DKI JAKARTA          |   |  |
| GORONTALO            |   |  |
| JAMBI                |   |  |
| JAWA BARAT           |   |  |
| JAWA TENGAH          |   |  |
| JAWA TIMUR           |   |  |
| KALIMANTAN BARAT     |   |  |
| KALIMANTAN SELATAN   |   |  |
| KALIMANTAN TENGAH    |   |  |
| KALIMANTAN TIMUR     |   |  |
| KEP. BANGKA BELITUNG | - |  |

• Masukan Wilayah Jabatan Notaris Kabupaten (wajib isi)

--PILIH--v ---PILIH---KABUPATEN ACEH SELATAN KABUPATEN ACEH TENGGARA KABUPATEN ACEH TIMUR KABUPATEN ACEH TENGAH KABUPATEN ACEH BARAT KABUPATEN ACEH BESAR KABUPATEN PIDIE KABUPATEN ACEH UTARA KABUPATEN SIMEULUE KABUPATEN ACEH SINGKIL KABUPATEN BIREUEN KABUPATEN ACEH BARAT DAYA KABUPATEN GAYO LUES KABUPATEN ACEH JAYA KABUPATEN NAGAN RAYA KABUPATEN ACEH TAMIANG

- Masukan Jabatan Sebagai (wajib isi)
- Masukan Lama Magang (wajib isi) "Berdasarkan UU No. 2 Tahun 2004 tentang Jabatan Notaris, Pengalaman Magang di kantor Notaris harus 2 Tahun Secara Berturut - turut"
- Masukan No SK Notaris (wajib isi)
- Masukan Ceritakan Pengalaman Magang Lainnya Jika ada
- 1. Pengalaman Jabatan / Pekerjaan di Kantor Notaris
- Masukan Kantor
- Masukan Jabatan
- Masukan Lama Kerja
- Masukan Keterangan dari YBS (yang bersangkutan)
- Masukan Ceritakan Pengalaman Magang Lainnya Jika ada

```
Kemudian klik selanjutnya
```

Selanjutnya

untuk melanjutkan ke tahap selanjutnya.

| Apabila an                            | ia Notaris silankan login menggunakan akun SABH atau akun Pidusia anda.<br>Ia Notaris dan belum memiliki akun SABH/Fidusia, silahkan minta kepada Customer Service AHU.                                                                       |
|---------------------------------------|----------------------------------------------------------------------------------------------------|
| Apabila an<br>kepada Cu<br>Setelah se | la Notaris dan tidak dapat masuk dengan menggunakan akun SABH/Fidusia yang anda miliki, silahkan minta reset password<br>Itomer Service AHU.<br>esai Pendaftaran Notaris, sistem akan mengirimkan Email. Harap check selalu folder Spam anda. |
| Alamat Em                             | ail Customer Service : cs@ahu.web.id                                                                                                    |
| ndafta                                | aran Calon Notaris                                                                                                    |
|                                       | Langkah 1 Langkah 2 Langkah 3 Langkah 4 Langkah 5 Langkah 6 Langkah 7                                                                                                    |
|                                       |                                                                                                    |
| Penem                                 | patan                                                                                                    |
| Tempat Kedu                           | dukan Notaris *                                                                                                    |
| Provinsi                              |                                                                                                    |
| ACEH                                  | •                                                                                                    |
| Kabupaten                             |                                                                                                    |
| PILIH                                 |                                                                                                    |
|                                       |                                                                                                    |
| Check Lis                             | l amhiran Dersvaratan                                                                                                    |
|                                       | zan pendidikan Sariana Hukum dan Pendidikan Manister Kenntariatan atau Pendidikan Spesialis Kenntariatan yang telah di legalisasi                                                                                                    |
| Eotokopi S                            | ertifikat Kelulusan Kode Etik vano diselenonarakan oleh Organisasi Notaris vano dilegalisasi oleh Pengurus Daerah. Pengurus Wilvah, atau Pengurus Pusat                                                                                       |
| Acli Surat                            | namila relation Kanalisian Satamat                                                                                                    |
|                                       | recongen outden reconsen ooktigen ooktigen ooktigen overt Kataranaan ashat rahani dari polikistar Dumah Cakit                                                                                                    |
| E E-t-l                               | erenangan senar jasmam yan uviter ruman sanit yan sunat reterangan senat ruman yahi psitiater Ruman Sakit                                                                                                    |
|                                       |                                                                                                    |
| Asli Surat<br>lulus Strat             | .eterangan magang dikantor Notans atau keterangan telah bekerja sebagai karyawan Notaris dalam waktu paling singkat 24 (dua puluh empat) bulan berturut-turut setelah<br>Dua Kenotariatan atau Pendidikan Spesialis Notariat                  |
| Surat Perr                            | yataan tidak berstatus sebagai Pegawai Negeri, Pejabat Negara, Advokat, atau tidak sedang memangku jabatan lain yang oleh Undang - Undang dilarang untuk dirangkap                                                                            |
| dengan Ja                             | atan Notaris                                                                                                    |
| 🔲 Bukti seto                          | an pembayaran Penerimaan Negara Bukan Pajak                                                                                                    |
|                                       |                                                                                                    |
| Sem                                   | a dokumen yang perlu untuk di legalisir harus dilakukan sebelum Anda mendaftar secara Online. Verifikator tidak akan menerima dokumen<br>sir yang dilakukan setelah anda mendaftar online.                                                    |
| lega                                  |                                                                                                    |

1. Masukan Tempat Kedudukan pada Provinsi (wajib isi)

| PILIH                | • |
|----------------------|---|
| PILIH                |   |
| ACEH                 |   |
| BALI                 |   |
| BANTEN               |   |
| BENGKULU             |   |
| DI YOGYAKARTA        |   |
| DKI JAKARTA          |   |
| GORONTALO            |   |
| JAMBI                |   |
| JAWA BARAT           |   |
| JAWA TENGAH          |   |
| JAWA TIMUR           |   |
| KALIMANTAN BARAT     |   |
| KALIMANTAN SELATAN   |   |
| KALIMANTAN TENGAH    |   |
| KALIMANTAN TIMUR     |   |
| KEP. BANGKA BELITUNG | - |

2. Masukan Tempat Kedudukan pada Kabupaten (wajib isi)

| PILIH                     | • |
|---------------------------|---|
| PILIH                     |   |
| KABUPATEN ACEH SELATAN    |   |
| KABUPATEN ACEH TENGGARA   |   |
| KABUPATEN ACEH TIMUR      |   |
| KABUPATEN ACEH TENGAH     |   |
| KABUPATEN ACEH BARAT      |   |
| KABUPATEN ACEH BESAR      |   |
| KABUPATEN PIDIE           |   |
| KABUPATEN ACEH UTARA      |   |
| KABUPATEN SIMEULUE        |   |
| KABUPATEN ACEH SINGKIL    |   |
| KABUPATEN BIREUEN         |   |
| KABUPATEN ACEH BARAT DAYA |   |
| KABUPATEN GAYO LUES       |   |
| KABUPATEN ACEH JAYA       |   |
| KABUPATEN NAGAN RAYA      |   |
| KABUPATEN ACEH TAMIANG    | + |

3. Checklist Lampiran persyaratan, jika klik 3 kolom checklist lampiran maka akan muncul pesan seperti berikut :

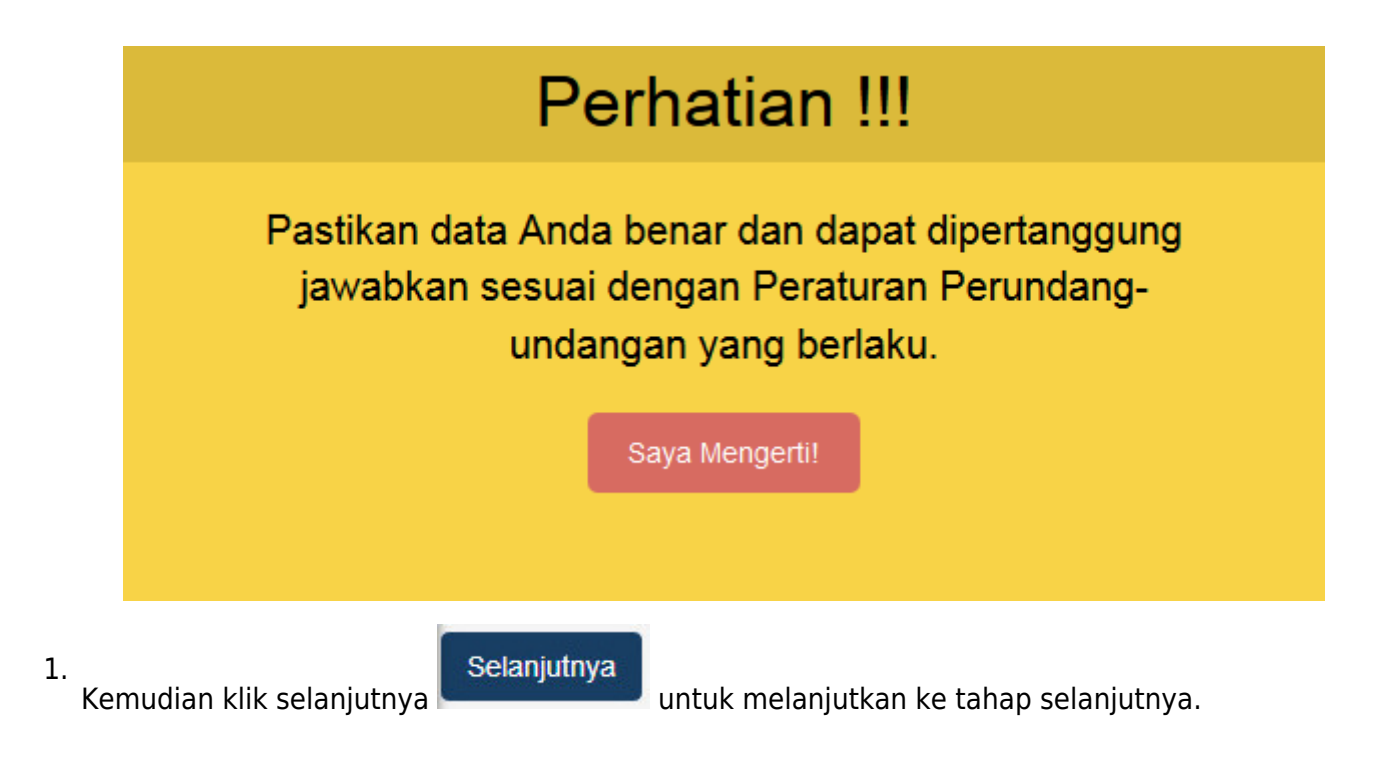

#### Langkah 5 DIREKTORAT JENDERAL ADMINISTRASI HUKUM UMUM KEMENTERIAN HUKUM DAN HAK ASASI MANUSIA REPUBLIK INDONESIA Beranda Website Ditjen AHU Daftar Login HARAP BACA SEBELUM MELAKUKAN PENDAFTARAN, PENTING! Apabila anda Notaris silahkan login menggunakan akun SABH atau akun Fidusia anda. Apabila anda Notaris dan belum memiliki akun SABH/Fidusia, silahkan minta kepada Customer Service AHU. Apabila anda Notaris dan tidak dapat masuk dengan menggunakan akun SABH/Fidusia yang anda miliki, silahkan minta reset password kepada Customer Service AHU. Setelah selesai Pendaftaran Notaris, sistem akan mengirimkan Email. Harap check selalu folder Spam anda. Alamat Email Customer Service : cs@ahu.web.id Pendaftaran Calon Notaris Langkah 1 Langkah 2 Langkah 3 Langkah 4 Langkah 6 Langkah 7 SURAT PERNYATAAN Yang bertanda tangan di bawah ini saya: Nama Tempat, tanggal lahir Alamat Lengkap No. Telp / HP Dengan ini menyatakan bahwa saya tidak berstatus sebagai Pegawai Negeri, Pejabat Negara, Advokat, Pemimpin atau Badan Usaha Milik Negara, Badan Usaha Milik Daerah, Badan Usaha Milik Swasta, atau sedang memangku jabatan lain yang oleh peraturan perundang-undangan dilarang untuk dirangkap dengan jabatan Notaris. Demikianlah surat peryataan ini dibuat dengan sebenarnya dan tanpa tekanan dari pihak manapun, untuk melengkapi persyaratan pengangkatan sebagai Notaris. 12 February 2015 Yang menyatakan Materai 6000 ya telah membaca surat pernyataan dan saya menyetujuinya Semua dokumen yang perlu untuk di legalisir harus dilakukan sebelum Anda mendaftar secara Online. Verifikator tidak akan menerima dokumen legalisir yang dilakukan setelah anda mendaftar online. Anda harus mengirimkan dokumen-dokumen di atas beserta dokumen yang anda cetak dan tanda tangani kepada : Subdirektorat Notariat, Direktorat Perdata, Direktorat Jenderal Administrasi Hukum Umum, Kementerian Hukum dan Ham RI, EX Gedung Sentra Mulia, JI. HR. Rasuna Said Kav x-5/8 Lantai 3 dan 6 Kuningan, Jakarta Selatan, Kode Pos 12940. Selambat-lambatnya 14 Hari setelah Anda memasukan Permohonan ini. Selanjutnya Download Kembali

Pada langkah 5 menu ini menampilkan surat pernyataan yang sesuai dengan data diri calon notaris, Harap dibaca Kemudian calon notaris ceklist pada bagian bawah. pada Tombol bagian bawah terdapat 3 tombol yang memiliki fungsi seperti :

1. Tombol kembali Kembali untuk kembali ke halaman sebelumnya

Selanjutnya
 Selanjutnya
 untuk melanjutkan ke tahap selanjutnya.
 Tombol download untuk mendownload
 Download surat pernyataan notaris.

19/27

| ₽ - des                                                                                                    | Search All <i>in</i> Convert 👫 Convert Files 🚷                                                                                                    | Measurement Converter 🏾 🖹 Translate 🛛 📑 Fac                                                                                                    | ebook 🧧 76°F White Plains, NY                                                                                                    | ß                                 |  |  |  |
|----------------------------------------------------------------------------------------------------|----------------------------------------------------------------------------------------------------|----------------------------------------------------------------------------------------------------|----------------------------------------------------------------------------------------------------|-----------------------------------|--|--|--|
| Beranda Website Ditjen AHU                                                                                                    | EKTORAT JENDERAL A<br>KEMENTERIAN HUKUM DAN HA                                                                                                    | ADMINISTRASI H<br>ak asasi manusia repub                                                                                                    | IUKUM UMUM<br>lik indonesia                                                                                                    | <b>EXAMPLE</b>                    |  |  |  |
| Apabila anda Notaris silahk<br>Apabila anda Notaris dan b<br>Apabila anda Notaris dan ti<br>Setelah selesai Pendaftara<br>Alamat Email Customer Set | an login menggunakan akun SABH atau akun Fi<br>lelum memiliki akun SABH/Fidusia, silahkan min<br>idak dapat masuk dengan menggunakan akun Su<br>n Notaris, sistem akan mengirimkan Email. Haraj<br>rvice : cs@ahu.web.id  | dusia anda.<br>ta kepada Customer Service AHU,<br>ABH/Fidusia yang anda miliki, silahkan<br>p check selalu folder Spam anda.                                      | minta reset password kepada Custom                                                                                                 | ar Service AHU.                   |  |  |  |
| Pendaftaran C                                                                                                    | Calon Notaris                                                                                                    |                                                                                                    |                                                                                                    |                                   |  |  |  |
| Langkah                                                                                                    | 1 Langkah 2 Langkah 3                                                                                                    | Langkah 4 Langkah 5                                                                                                    | Langkah 6 Langkah 7                                                                                                    |                                   |  |  |  |
|                                                                                                    | Lampiran:1 (satu) berkas<br>Perihal Permohonan Pengangkatan Notaris<br>di Kab. KABUPATEN BANGLI<br>Provinsi BALI                                                                                                    | Jakarta, 18 June 201<br>Kepada Yth.<br>Menteri Hukum dan i<br>Republik Indonesia c<br>Direktur Jenderal Ad<br>Jl. HR. Rasuna Said i<br>Jakarta Selatan            | 4<br>Hak Asasi Manusia<br>:.q.<br>Iministrasi Hukum Umum<br>Kav. 6-7                                                               |                                   |  |  |  |
| Dengan hormat, yang bertanda tangan di bawah ini saya:                                                                                              |                                                                                                    |                                                                                                    |                                                                                                    |                                   |  |  |  |
|                                                                                                    | Tempat, tanggal lahir<br>Alamat Lengkap<br>No. Telp / HP                                                                                                    |                                                                                                    |                                                                                                    |                                   |  |  |  |
|                                                                                                    | Wilayah Kenotariatan yang diinginkan:<br>Mengajukan permohonan untuk dapat diangkat/nin                                                                                                    | dah sebagai Notaris di Kab. KABUPATEN B                                                                                                    | ANGLI Provinsi BALI                                                                                                    |                                   |  |  |  |
|                                                                                                    | Sebagai bahan pertimbangan, bersama ini saya<br>(terlampir)                                                                                                    | a sampaikan kelengkapan persyaratan pen                                                                                                    | gangkatan/pindah notaris                                                                                                    |                                   |  |  |  |
|                                                                                                    | (teriampir).<br>Demikian surat permohonan ini, besar harapan saya permohonan ini dapat dikabulkan. Atas perhatian dan perkenan<br>Bapak, saya ucapkan terima kasih.                                                       |                                                                                                    |                                                                                                    |                                   |  |  |  |
|                                                                                                    |                                                                                                    |                                                                                                    | Hormat saya,                                                                                                    |                                   |  |  |  |
|                                                                                                    |                                                                                                    | (                                                                                                    | )                                                                                                    |                                   |  |  |  |
| saya telah membaca surat p                                                                                                    | ermohonan ini dan saya menyetujuinya.                                                                                                    |                                                                                                    |                                                                                                    |                                   |  |  |  |
| Semua dokumen yang<br>yang dilakukan setelal<br>Anda harus mengirimk<br>Direktorat Jenderal Ad<br>Kuningan, Jakarta Sel                             | perlu untuk di legalisir harus dilakukan sebelun<br>h anda mendaftar online.<br>an dokumen-dokumen di atas beserta dokumen<br>ministrasi Hukum Umum, Kementerian Hukum d<br>atan, Kode Pos 12940. Selambat-lambatnya 14 H | n Anda mendaftar secara Online. Verifik<br>yang anda cetak dan tanda tangani kep<br>an Ham RI, EX Gedung Sentra Mulia, JI.<br>ari setelah Anda memasukan Permohor | ator tidak akan menerima dokumen l<br>bada : Subdirektorat Notariat, Direktor<br>.HR. Rasuna Said Kav x-6/8 Lantai 3 d<br>han ini. | egalisir<br>at Perdata,<br>lan 6. |  |  |  |
| Kembali Selanjutnya D                                                                                                    | ownload                                                                                                    |                                                                                                    |                                                                                                    |                                   |  |  |  |
| © Direktorat Jenderal Administrasi Huk                                                                                                    | kum Umum 2014                                                                                                    |                                                                                                    |                                                                                                    |                                   |  |  |  |

Pada langkah 6 menu ini menampilkan surat permohonan pengangkatan notaris yang sesuai dengan data diri calon notaris, Harap dibaca Kemudian calon notaris ceklist pada bagian bawah. pada Tombol bagian bawah terdapat 3 tombol yang memiliki fungsi seperti :

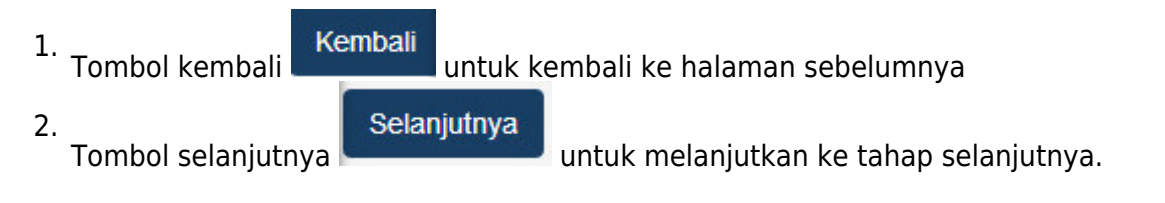

Download

3. Tombol download untuk mendownload

surat permohonan pengangkatan notaris.

## langkah 7

| Apabila anda Notar<br>Apabila anda Notar<br>Apabila anda Notar | is silahkan login<br>is dan belum me<br>is dan tidak dan     | menggunakan akun SABH atau a<br>miliki akun SABH/Fidusia, silahka<br>at masuk dengan menggunakan ai                     | kun Fidusia anda.<br>n minta kepada Customer Service AHU.<br>kun SABH/Fidusia yang anda miliki, silahkan minta reset r                                                                                                    | password |
|----------------------------------------------------------------|--------------------------------------------------------------|----------------------------------------------------------------------------------------------------|----------------------------------------------------------------------------------------------------|----------|
| kepada Customer S<br>Setelah selesai Per                       | Service AHU.<br>Indaftaran Notaris                           | , sistem akan mengirimkan Email.                                                                                        | Harap check selalu folder Spam anda.                                                                                                    |          |
| Alamat Email Custo                                             | omer Service : ca                                            | @ahu.web.id                                                                                                    |                                                                                                    |          |
| ndaftaran                                                      | Calon I                                                      | Notaris                                                                                                    |                                                                                                    |          |
|                                                                |                                                              |                                                                                                    |                                                                                                    |          |
| Lang                                                           | Kall I                                                       | Inaliz Langkali 3 Lan                                                                                                   | gkair 4 Langkair 5 Langkair 6 Langkair 7                                                                                                    |          |
|                                                                |                                                              |                                                                                                    |                                                                                                    |          |
| Konfirmasi [                                                   | Data Pem                                                     | ohon                                                                                                    |                                                                                                    |          |
| Langkah 1                                                      |                                                              |                                                                                                    |                                                                                                    |          |
| Nama                                                           |                                                              |                                                                                                    |                                                                                                    |          |
| Nama Kecil<br>Dahulu                                           |                                                              |                                                                                                    |                                                                                                    |          |
| bernama/ Alias<br>Tempat Lahir                                 |                                                              |                                                                                                    |                                                                                                    |          |
| Tanggal Lahir                                                  |                                                              |                                                                                                    |                                                                                                    |          |
| Jenis Kelamin                                                  |                                                              |                                                                                                    | ΕΟΤΟ                                                                                                    |          |
| Agama<br>Status                                                |                                                              |                                                                                                    |                                                                                                    |          |
| Perkawinan<br>Alamat Tempat                                    |                                                              |                                                                                                    |                                                                                                    |          |
| Tinggal                                                        |                                                              |                                                                                                    |                                                                                                    |          |
| Provinsi<br>Kabupaten                                          |                                                              |                                                                                                    |                                                                                                    |          |
| Kecamatan                                                      |                                                              |                                                                                                    |                                                                                                    |          |
| Kelurahan                                                      |                                                              |                                                                                                    |                                                                                                    |          |
| RW                                                             |                                                              |                                                                                                    |                                                                                                    |          |
| Kodepos                                                        |                                                              |                                                                                                    |                                                                                                    |          |
| No Hp                                                          |                                                              |                                                                                                    |                                                                                                    |          |
| No Telepon                                                     |                                                              |                                                                                                    |                                                                                                    |          |
| Nomer Induk<br>Kependudukan                                    |                                                              |                                                                                                    |                                                                                                    |          |
| Langkah 2                                                      |                                                              |                                                                                                    |                                                                                                    |          |
| Sarieno Muluu                                                  | (\$1)                                                        |                                                                                                    |                                                                                                    |          |
| Sarjana Hukum                                                  | (51)                                                         |                                                                                                    |                                                                                                    |          |
| No. Ijazah                                                     | erguruan ringgi                                              |                                                                                                    |                                                                                                    |          |
| Tanggal Ijazah                                                 |                                                              |                                                                                                    |                                                                                                    |          |
| Magister Kenota                                                | riatan                                                       |                                                                                                    |                                                                                                    |          |
| Nama Sekolah / Pi                                              | erguruan Tinggi                                              | -                                                                                                    |                                                                                                    |          |
| No. Ijazah                                                     |                                                              | -                                                                                                    |                                                                                                    |          |
| Tanggal Ijazah                                                 |                                                              |                                                                                                    |                                                                                                    |          |
| Pasca Sarjana (                                                | s2)                                                          |                                                                                                    |                                                                                                    |          |
| Nama Sekolah / Pi                                              | erguruan Tinggi                                              | :-                                                                                                    |                                                                                                    |          |
| No. Ijazah                                                     |                                                              | 1-<br>-                                                                                                    |                                                                                                    |          |
| ininggan jazan                                                 |                                                              |                                                                                                    |                                                                                                    |          |
| Sertifikat Pelatia                                             | h SABH                                                       |                                                                                                    |                                                                                                    |          |
| Sertifikat Kode E                                              | Etik                                                         |                                                                                                    |                                                                                                    |          |
| No Sertifikat Kode                                             | Etk                                                          |                                                                                                    |                                                                                                    |          |
| ranggar Sertifikat                                             | Node EDK                                                     |                                                                                                    |                                                                                                    |          |
| <u>Langkān 3</u>                                               |                                                              |                                                                                                    |                                                                                                    |          |
| Pengalaman Ma                                                  | gang di Kantor                                               | Notaris                                                                                                    |                                                                                                    |          |
| Nama Notaris<br>Wilayah Jabatan N                              | iotaris                                                      |                                                                                                    |                                                                                                    |          |
| Jabatan Sebagai                                                |                                                              |                                                                                                    |                                                                                                    |          |
| Lama Magang                                                    |                                                              |                                                                                                    |                                                                                                    |          |
| Pengalaman Maga                                                | ang                                                          |                                                                                                    |                                                                                                    |          |
| Pengalaman Ke                                                  | rja di Kantor No                                             | taris                                                                                                    |                                                                                                    |          |
| Nama Notaris                                                   |                                                              |                                                                                                    |                                                                                                    |          |
| Jabatan Sebagai                                                |                                                              |                                                                                                    |                                                                                                    |          |
| Lama Kerja<br>No SK Notaris                                    |                                                              |                                                                                                    |                                                                                                    |          |
| Pengalaman Kerja                                               |                                                              |                                                                                                    |                                                                                                    |          |
| Langkah 4                                                      |                                                              |                                                                                                    |                                                                                                    |          |
| Penempatan                                                     |                                                              | 10000                                                                                                    |                                                                                                    |          |
| 🗹 Saya yakin bahwa dat                                         | a Saya benar dan ing                                         | n mendaftar menjadi Notaris sekarang.                                                                                   |                                                                                                    |          |
| Semua dokum<br>legalisir yang d                                | en yang perlu untuk<br>filakukan setelah ar                  | di legalisir harus dilakukan sebelum An<br>ida mendaftar online.                                                        | da mendaftar secara Online. Verifikator tidak akan menerima dokume                                                                                                    | en       |
| Anda harus me<br>Perdata, Direkt                               | ngirimkan dokumer<br>orat Jenderal Admi<br>Kuningan, Jakarta | i-doxumen di atas beserta dokumen yan<br>histrasi Hukum Umum, Kementerian Huk<br>Selatan, Kode Pos 12940. Selambat-lamb | g anoa cetak dan tanda tangani kepada : Subdirektorat Notariat, Dire<br>um dan Ham RI, EX Gedung Sentra Mulia, JI. HR. Rasuna Said Kav x-<br>patnya 14 Hari setelah Anda memasukan Permohonan ini <u>.</u>                                                                                                    | 6/8      |
| Lantai 3 dan 6.                                                |                                                              |                                                                                                    | stated as to be an an an and share to be a set of the second second se |          |

Pada langkah 7 menampilkan preview data diri calon notaris, Selah konfirmasi data pemohon selesai di lihat Kemudian calon notaris ceklist pada bagian bawah, pada Tombol bagian bawah terdapat 2 tombol yang memiliki fungsi seperti :

Kembali 1. Tombol kembali untuk kembali ke halaman sebelumnya

2.

Daftar Sekarang

untuk melanjutkan menyelesaikan langkah - langkah

Tombol daftar sekarang pada pendaftaran calon notaris.

#### Bukti Daftar Calon Notaris

Setelah sukses maka akan menampilkan seperti ini:

#### SELAMAT,

- Pendaftaran Anda telah sukses
- Tahap selaniutnya adalah: • aktivasi melalui email yang telah Anda daftarkan
- melakukan pembayaran di BNI terdekat
- apabila Anda sudah membayarkan tagihan, kami akan melakukan validasi semua persyaratan yang ada. Validasi tidak dapat dilakukan apabila Anda belum membayai

| Tanggal Pengisian aplikasi<br>Pemohon       | : 2013-12-18 19:17:27<br>:  |       |
|---------------------------------------------|-----------------------------|-------|
| Kantor Wilayah Pendaftaran<br>Jenis Pemohon | :<br>: DAFTAR CALON NOTARIS |       |
| Biaya PNBP                                  | : Rp. 1.000.000             |       |
|                                             |                             |       |
|                                             |                             |       |
|                                             |                             | Cetak |
|                                             |                             |       |

Cetak

untuk mencatak bukti tagihan calon notaris. kemudian calon notaris klik tombol cetak kemudian notaris bisa membayar tagihan daftar calon notaris ke Bank BNI dengan membawa bukti tagihan tersebut.

Note : Semua dokumen yang perlu di legalisir harus dilakukan sebelum anda mendaftar secara online. Verifikator tidak akan menerima dokumen legilisir yang dilakukan setelah anda mendaftar online. Anda harus mengirim dokumen - dokumen seperti :

- 1. Fotokopi ijazah pendidikan sarjana hukum dan pendidikan magister kenotariatan atau pendidikan Spesialis Kenotariatan yang telah di legalisir
- 2. Fotokopi sertifikat kelulusan Kode Etik yang diselenggarakan oleh Organisasi Notaris yang dilegalisir oleh Pengurus Daerah, Pengurus Wilayah atau Pengurus Pusat

© Direktorat le

- 3. Asli surat keterangan catatan kepolisian setempat.
- 4. Asli surat keterangan sehat jasmani dari dokter rumah sakit dan Surat Keterangan Sehat Rohani dari Psikiater Rumah Sakit
- 5. Fotokopi KTP (Kartu Tanda Penduduk)
- 6. Asli surat keterangan magang dikantor Notaris atau Keterangan telah bekerja sebagai karyawan notaris dalam waktu paling singkat 24 (dua puluh empat) bulan berturut-turut setelah lulus Strata Dua kenotariatan atau pendidikan Spesialis Notariat
- 7. Surat Pernyataan tidak berstatus sebagai Pegawai Negeri, Pajabat Negara, Advokat, atau tidak sedang memangku jabatan lain yang oleh Undang-Undang dilarang untuk dirangkap dengan Jabatan Notaris
- 8. Bukti Pembayaran Penerimaan Negara Bukan Pajak (PNBP)
- 9. Beserta dokumen yang anda cetak :
- Surat Pernyataan yang telah di tanda tangani yang di dapatkan pada langkah 5
- Surat Pernyataan yang telah di tanda tangani yang di dapatkan pada langkah 6
- Kemudian dikirim ke : Subdirektorat Notariat, Direktorat Perdata, Direktorat Jenderal Administrasi Hukum Umum, Kementerian Hukum dan Ham RI, Gedung Sentra Mulia, JI. HR. Rasuna Said Kav x-6/8 Lantai 3 dan 6. Kuningan, Jakarta Selatan, Kode Pos 12940. Selambat-lambatnya 14 Hari setelah Anda memasukan Permohonan ini.

Kemudian notaris cek email yang didaftarkan yang akan tampil seperti :

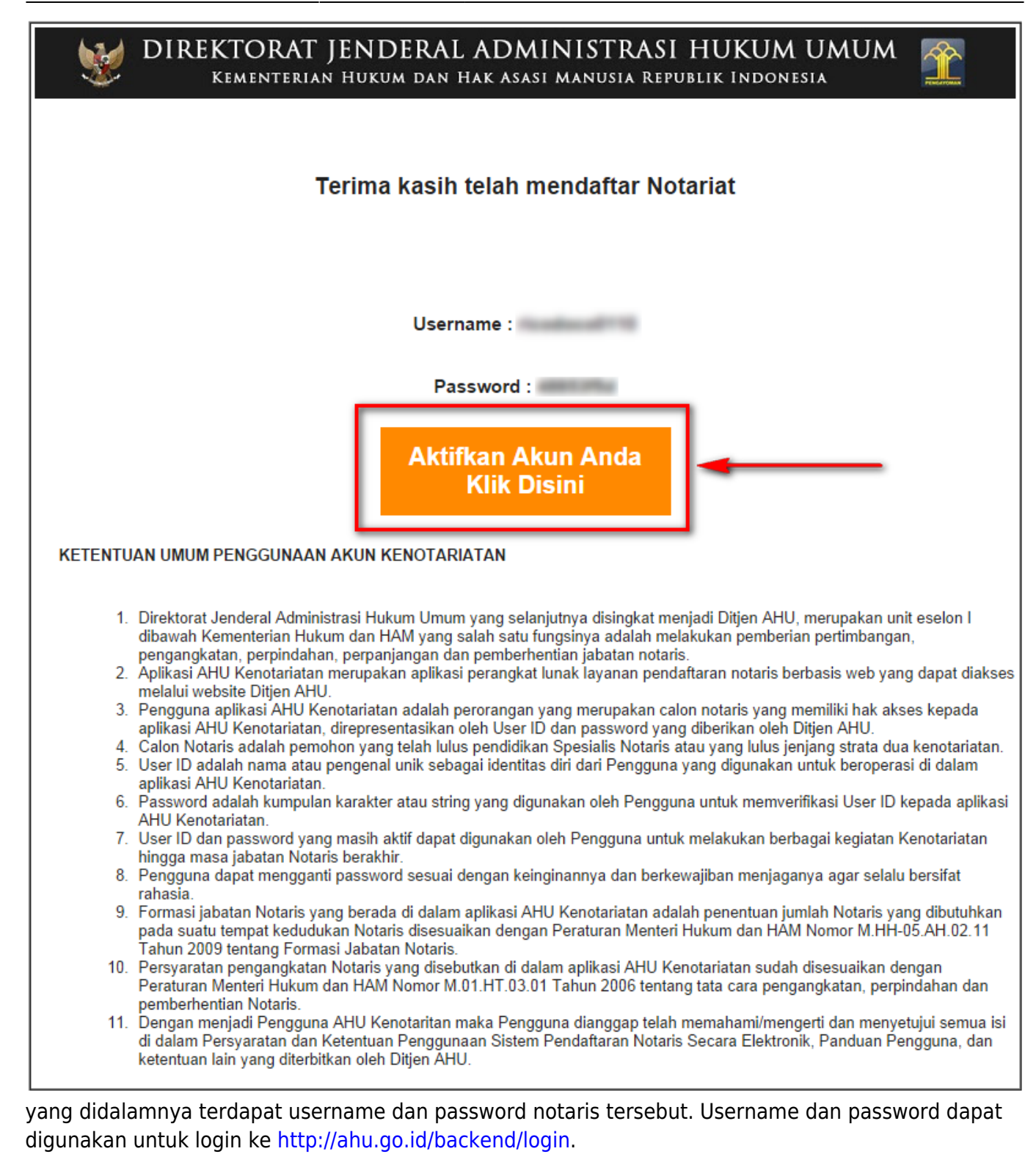

Setelah calon notaris melakukan pendaftaran online, calon notaris harus melakukan:

- 1. Mengaktivasi akun Calon Notaris melalui email pribadi
- 2. Membayar PNBP pendaftaran calon notaris melalui Bank BNI dengan membawa bukti transaksi.
- 3. Mengirimkan berkas fisik persyaratan pendaftaran Notaris

Berkas persyaratan fisik yang dikirimkan oleh calon notaris akan masuk kepada Direktorat AHU, subdit Notariat bagian dokumentor subdit Notariat.

Apabila dalam waktu 2 (dua) minggu kalender berkas fisik belum masuk juga maka daftar permohonan yang ada pada bagian dokumentor subdit Notariat dengan otomatis akan menghilang

dan secara otomatis maka si calon Notaris yang mendaftar tersebut bisa mendaftar kembali.

#### Menu Notaris Belum Melakukan Aktifasi

Ketika permohonan pendaftaran sudah di verifikasi dan Notaris sudah mendapatkan Surat Keputusan Notaris secara online, Notaris akan berubah status menjadi Notaris belum aktif. Notaris belum aktif merupakan notaris yang belum melakukan sumpah jabatan notaris. Notaris akan melakukan sumpah jabatan notaris yang dilaksanakan di kanwil tempat notaris menjabat. Berikut Menu yang akan di dapat untuk notaris belum aktif :

| ■ DITJEN AHU ONL                                                                                                    | INE 🖂 Pesan          |                                                                                                    |                                                                                                    | Q, |
|----------------------------------------------------------------------------------------------------|----------------------|----------------------------------------------------------------------------------------------------|----------------------------------------------------------------------------------------------------|----|
| Beranda<br>Aktivasi Akun Notaris                                                                                                  |                      | Status Anda :<br>- Anda Belum Di Aktifasi                                                                                                    | notaris belum melakukan<br>permohonan aktivasi notaris                                                  |    |
| Daftar Permohonan                                                                                                    |                      | Biodata Notaris                                                                                                    | Alamat Rumah                                                                                            |    |
| Menu yang didapat<br>ketika berstatus<br>notaris belum aktif<br>atau notaris yang<br>belum melakukan<br>sumpah jabatan<br>notaris |                      | Nama Lengkap :<br>Nama Kecil :<br>Dahulu Bernama :<br>Tempat Lahir :<br>Tanggal Lahir :<br>Nomor Akta Lahir :<br>Tanggal Terbit Akta<br>Lahir :<br>Jenis Kelamin : | Alamat Rumah :<br>Kelurahan :<br>Kecamatan :<br>Kabupaten :<br>Provinsi :<br>Kode Pos :<br>RT :<br>RW : |    |
| untuk mencetak<br>Surat<br>Keputusan                                                                                              | Profil Notaris       | Agama :<br>Status Perkawinan :                                                                                                    |                                                                                                    |    |
|                                                                                                    | 🛗 Riwayat Permohonan | Email :<br>HP :                                                                                                    |                                                                                                    |    |
|                                                                                                    | C Edit Profil        | NIK :                                                                                                    |                                                                                                    |    |
|                                                                                                    | Surat Keputusan      | KEDUDUKAN :                                                                                                    |                                                                                                    |    |

Jika Notaris yang belum melakukan permohonan aktivasi akun notaris maka di dalam beranda terdapat status "Anda Belum di Aktivasi". Jika sudah melakukan maka status akan berubah "Anda sudah melakukan Aktivasi Akun Notaris"

#### Aktifasi Akun Notaris

| ■ DITJEN AHU ONLINE              | ⊠ Pesan            |                                                                                                    |                                                                                                    | Q, |
|----------------------------------|--------------------|----------------------------------------------------------------------------------------------------|----------------------------------------------------------------------------------------------------|----|
| Beranda<br>Aktivasi Akun Notaris |                    | Status Anda :<br>- Anda Belum Di Aktifasi                                                                                                    |                                                                                                    |    |
| Daftar Permohonan                |                    | Biodata Notaris                                                                                                    | Alamat Rumah                                                                                            |    |
|                                  |                    | Nama Lengkap :<br>Nama Kecil :<br>Dahulu Bernama :<br>Tempat Lahir :<br>Tanggal Lahir :<br>Nomor Akta Lahir :<br>Tanggal Terbit Akta<br>Lahir :<br>Jenis Kelamin : | Alamat Rumah :<br>Kelurahan :<br>Kecamatan :<br>Kabupaten :<br>Provinsi :<br>Kode Pos :<br>RT :<br>RW : |    |
| 🏝 Pr                             | rofil Notaris      | Agama :<br>Status Perkawinan :                                                                                                    |                                                                                                    |    |
| m Ri                             | tiwayat Permohonan | Email :<br>HP :                                                                                                    |                                                                                                    |    |
| C E                              | Edit Profil        | NIK :                                                                                                    |                                                                                                    |    |
| s s                              | Surat Keputusan    | KEDUDUKAN :                                                                                                    |                                                                                                    |    |

Setelah Notaris belum aktif melakukan sumpah jabatan notaris yang dilaksanakan di kanwil tempat notaris menjabat. Notaris belum aktif menglakukan permohonan aktivasi akun notaris. Klik menu Aktivasi Akun Notaris akan muncul halaman yang tampil seperti :

| ■ DITJEN AHU ON                            | LINE 🖂 Pesan                                                                                                    |     |                                                                                                    |                |                                         | ٩,                                                |  |
|--------------------------------------------|----------------------------------------------------------------------------------------------------|-----|----------------------------------------------------------------------------------------------------|----------------|-----------------------------------------|---------------------------------------------------|--|
| Beranda                                    | Aktivasi User                                                                                                    |     |                                                                                                    |                |                                         |                                                   |  |
| Aktivasi Akun Notaris<br>Daftar Permohonan | AKUVASI OSEI         Nomor SK Pelantikan / Berita Acara Sumpah*         Alamat Kantor *         Alamat Kantor *         Provinsi *         Exercise a field of the second second | T * | Tanggal SK Pelantikan / Berita Kabupaten * egalisir akukan sebelum Anda mendaftar seserta dokumen yang anda cetak um dan Ham RI, EX Gedung Sentu | Acara Sumpah * | Kecamatan *<br>Kode Pos *<br>Kode Pos * | ng dilakukan<br>a, Direktorat<br>ta Selatan, Kode |  |
|                                            | mosnear                                                                                                    |     |                                                                                                    |                |                                         |                                                   |  |

Kemudian Notaris belum aktif mengisi formulir aktivasi akun melalui aplikasi Notariat dan mengirimkan juga kepada subdit Notariat AHU Dokumen sebagai syarat aktivasi akun Notariat :

×

- 1. Fotocopy berita acara sumpah yang telah di legalisir
- 2. Contoh tanda tangan Notaris
- 3. Contoh paraf Notaris
- 4. Contoh cap / stempel jabatan Notaris berwarna merah

Kemudian Notaris mengirimkan dokumen fisik persyaratan aktivasi akun notaris. Lalu dokumen diterima dan dilakukan pemeriksaan untuk di verifikasi oleh Verifikator Subdit Notariat AHU. Status Notaris Belum Aktif akan berubah menjadi Notaris Aktif jika permohonan diterima oleh verifikator Subdit Notariat AHU. Dan Notaris aktif akan mendapatkan menu Aplikasi AHU Online (Fidusia, Kenotariatan, Perseroan Terbatas, Wasiat, Yayasan dan Perkumpulan)

#### Jika Notaris belum memiliki Username dan Password

Bisa kirim dokumen yang berisi :

- 1. Surat Permohonan
- 2. SK terakhir notaris

Kirim kepada Subdirektorat Notariat, Direktorat Perdata, Direktorat Jenderal Administrasi Hukum Umum, Kementerian Hukum dan Ham RI, Gedung Sentra Mulia, JI. HR. Rasuna Said Kav x-6/8 Lantai 3 dan 6. Kuningan, Jakarta Selatan, Kode Pos 12940.

From: http://panduan.ahu.go.id/ - AHU ONLINE

Permanent link: http://panduan.ahu.go.id/doku.php?id=pendaftaran\_notaris&rev=1423741888

Last update: 2015/02/12 11:51